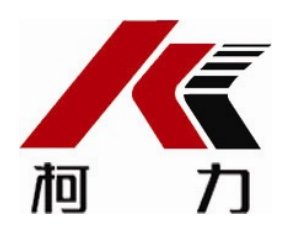

## 重量变送器

## KM04A85

# 使用说明书

2015年3月版

●使用前请仔细阅读本产品说明书

●请妥善保管本产品说明书,以备查阅

宁波柯力传感科技股份有限公司

### 一、产品简介

为了进一步满足客户对这款变送器在安装及性能上的需求,KM04A85在原先内置式变送器KM04A 82的基础上进行改进。首先,KM04A85是一款外置式重量变送器;其次, KM04A85是单路模拟量输入、单路4~20mA输出的外置式重量变送器。**变送器标定需通过专用标定软** 件进行。

### 二、主要技术参数

- 输入电源电压: 9~30V DC
- 准确度等级: 0.1级
- 传感器激励电源: 5V DC
- 传感器信号范围: ±15 mV
- 输出信号: 4<sup>~</sup>20mA; (0-5V、0-10V、0<sup>~</sup>24mA可选, 依客户订单)
- 负载阻抗: ≤500 Ω
- 使用温度范围: -20℃ ~ 60℃
- 存贮温度范围: -40℃ ~ 85℃
- 外壳材质: 铸铝
- 外壳防护等级: IP65

! 注意: 输入电源应与易产生电源噪声的设备如电机、继电器、加热器等进行隔离处理。

### 三、外壳及尺寸

3.1采用铸铝外壳,其尺寸为:

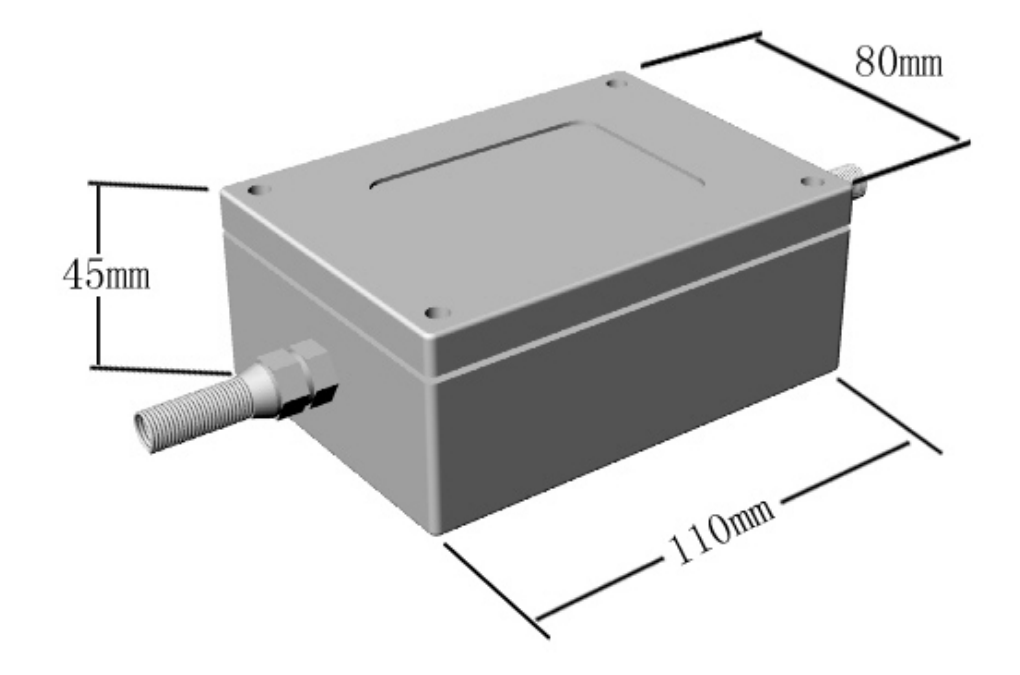

#### 3.2 重量变送器视图

打开变送器盒盖,俯视图如下:

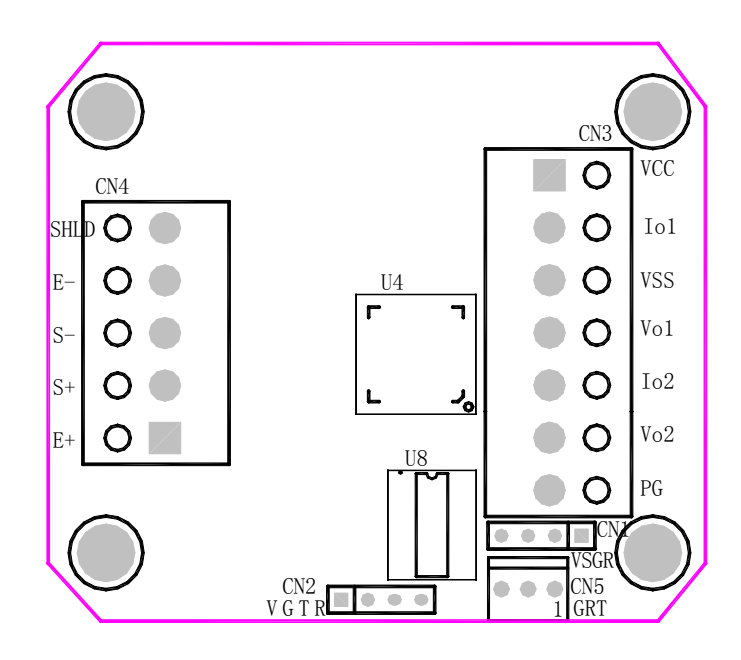

#### 3.3 传感器接口 CN4 SENSOR

传感器:选择应变式称重传感器依照模块标识接入(如有订单要求,则根据订单要求);

| 管脚 | 描述       | 颜色  |
|----|----------|-----|
| 1  | 激励正端 E+  | 红色  |
| 2  | 信号正端 S+  | 绿色  |
| 3  | 信号负端 S-  | 白色  |
| 4  | 激励负端 E-  | 黑色  |
| 5  | 屏蔽线 SHLD | 粗黑色 |

#### 3.4 电源接口 CN3 POWER

电源供电范围为直流9V~30V(建议使用DC24V电压)。其管脚定义如下:

| 管脚 | 描述        | 颜色  |
|----|-----------|-----|
| 1  | 电源正端 VCC  | 红色  |
| 2  | 电流1输出 Io1 | 绿色  |
| 3  | 电源负端 VSS  | 黑色  |
| 4  | 电压1输出 Vol | 白色  |
| 5  | 电流2输出 Io2 | 无   |
| 6  | 电压2输出 Vo2 | 无   |
| 7  | 屏蔽线 PG    | 粗黑色 |

#### 3.5 RS232通讯接口CN5

| 管脚 | 描述    | 颜色 |
|----|-------|----|
| 1  | 数据发送端 | 绿色 |
| 2  | 数据接收端 | 白色 |
| 3  | 公共地   | 黑色 |

### 四、软件标定

注: 变送器标定需通过专用标定软件和标定数据线进行,如需现场标定,请订购标定数据线

### 4.1 【参数设置】界面

如下图所示

| ₩ 模块KM04A8X设置工具 |             | *                        |
|-----------------|-------------|--------------------------|
| 参数设置 标 定 DA输出   | 帮助          | 串口号: COM1 I              |
| 分度值:            | 1           | 波特率: 9600 <u>-</u>       |
| 小数点:            |             | 恢复缺省值                    |
| 零点跟踪范围:         | 0.0e        |                          |
| 零点跟踪速度:         | 0.1s        | 当前重里:                    |
| 手动置零范围:         | 0%F.S.      | 0                        |
| 开机零点范围:         | 0%F.S.      | 当前AD: 0                  |
| 滤波参数 <b>:</b>   | 70 % (5~95) | <b>读取</b> 停止刷新 ▼         |
| AD位数:           | 18 位 (8~24) |                          |
|                 |             |                          |
| 读取参数            | 写入参数        |                          |
|                 |             | 进入柯力公司网站                 |
|                 |             | <b>旭 7</b> 〕版权所有(C) 2013 |

4.2 【标定】设置界面

如下图所示

| KM 模块KM04A8X<br>参数设置 标 | 设置工具<br>定 DA输出                              |                 |                                                     | 帮助 | 串口号: COM1                                             | *        |
|------------------------|---------------------------------------------|-----------------|-----------------------------------------------------|----|-------------------------------------------------------|----------|
|                        | 标定点数:<br>标定方式:                              | 2<br>方式一        | ¥                                                   |    | 波特率: 9600                                             | •        |
|                        | <del>标定点</del><br>调整零点<br>零点<br>加载点1<br>额定点 | 重量值 0 1000 1000 | AD值<br>00000000<br>00080000<br>00090000<br>00090000 | 读取 | <b>恢复缺省值</b><br>当前重重:<br>(<br>当前AD:<br><b>读取</b> 停止刷新 | <b>)</b> |
|                        | 读取标定值                                       |                 | 写入标定值                                               |    | 进入柯力公司网站<br>加了 版权所有(C) 2013                           | 3        |

### 4.3 【 DA输出】设置界面

#### 如下图所示

| KM 模块KM04A8X设置工具          |                            |    | *                       |
|---------------------------|----------------------------|----|-------------------------|
| 参数设置 标 定 DA輸出             |                            | 帮助 | 串口号: COM1 🗾             |
| DA输出方式:                   | 电流模式:OmA <sup>~</sup> 24mA | ×  | 波特率: 9600 🗾             |
| 零点电流值:                    | 4.0 mA                     |    |                         |
| 零点电流DA值:                  | 2AAA 🛱                     |    | 恢复缺省值                   |
| 满望程电流值:                   | 20.0 mA                    |    | 当前重量:                   |
| 满望程电流DA值:                 | D554 🛱                     |    | 0                       |
| 零点电压值:                    | 0.0 V                      |    | ¥.#Ар. 0                |
| 零点电压DA值:                  | 0000 🛱                     |    |                         |
| 满望程电压值:                   | 5.0 V                      |    | <b>读取</b> 停止刷新 <u>▼</u> |
| 满重程电压DA值:                 | FFFF <b>算</b>              |    |                         |
| <b>读取DA值</b><br>发送DA测试命令: | <b>写入DA值</b><br>不测试        |    | 进入柯力公司网站                |
|                           |                            |    | <b>加力</b> 版权所有(C) 2013  |

### 五、参数读写步骤

5.1 打开设置工具

双击PC端上 KM 模块KM04A8 A 我我是 不見界面。

#### 5.2 设置通讯接口

1、设置串口号,根据PC机与模块连接串口进行设置,默认为COM1;

2、设置波特率,默认为9600;

#### 5.3 读取模块参数

1、在【参数设置】界面,点击【读取参数】,读取模块参数;

2、在【标定】界面,点击【读取标定值】,读取模块标定值;

3、在【DA输出】界面,点击【读取DA值】,读取模块DA参数;

5.4 写入模块参数

1、在【参数设置】界面,在相应对话框中修改参数,点击【写入参数】,将参数写入模块;

2、在【标定】界面,在相应对话框中修改参数,点击【写入标定值】,将标定值写入模块;

3、在【DA输出】界面,在相应对话框中修改参数,点击【写入DA值】,将DA参数写入模块

### 六、标定操作

6.1 DA参数校正

;

1、在【DA输出】界面,【DA输出方式】选择【电流模式: 0~24mA】

2、将【发送DA测试命令】改写为【零点测试】,【零点电流值】填写【4.0mA】,点击【零 点电流DA值】后面的【算】按钮;

通过读取万用表数据,与【零点电流值】进行比较,修改相应DA值(将DA数据增大或减小)后,点击【写入DA值】,查看万用表输出数据与【零点电流值】是否一致(误差为<0.1%F.S,即误差<0.01mA)。

如果数据不一致,重复以上操作,最终使万用表输出数据与【零点电流值】达到一致。

3、将【发送DA测试命令】改写为【满量程测试】,【满量程电流值】填写【20mA】,点击 【满量程电流DA值】后面的【算】按钮;

通过读取万用表数据,与【满量程电流值】进行比较,修改相应DA值(将DA数据增大或 减小)后,点击【写入DA值】,查看万用表输出数据与【满量程电流值】是否一致(误差为< 0.1%F.S,即误差<0.01mA)。

如果数据不一致,重复以上操作,最终使万用表输出数据与【满量程电流值】达到一致。 4、将【发送DA测试命令】改写为【不测试】,DA参数校正完成。

#### 6.2 模块线性标定步骤

1、标定点数

进入【标定】界面,在【标定】界面中,根据模拟传感器的线性,选择标定点数;

2、零点标定

在【标定】界面中,在标定栏内,选择【零点】,调整模拟传感器,使模拟传感器处于空载状态,点击标定栏旁边的【读取】按钮,将零点AD值读入到软件中,点击【写入标定值】;

点击【当前AD】下方的【读取】按钮,查看【当前重量】显示值,是否与标定栏内的【零点

】对应的【重量值】一致;

如不一致,修改标定栏内【零点】对应的【AD值】,点击【写入标定值】,继续查看【当前 重量】显示值,重复此操作,使【当前重量】显示值与标定栏内的【零点】对应的【重量值】一致

3、重量线性标定

在【标定】界面中,在标定栏内,选择【加载点X】,调整模拟传感器,使模拟传感器输出相 应重量的模拟信号,点击标定栏旁边的【读取】按钮,将零点AD值读入到软件中,点击【写入标 定值】;

点击【当前AD】下方的【读取】按钮,查看【当前重量】显示值,是否与标定栏内的【加载 点X】对应的【重量值】一致;

如不一致,修改标定栏内【加载点X】对应的【AD值】,点击【写入标定值】,继续查看【当前重量】显示值,重复此操作,使【当前重量】显示值与标定栏内的【加载点X】对应的【重量值】一致。

4、额定重量输入

在【标定】界面中,在标定栏内,选择【额定点】,修改【额定点】对应的重量值,使重量值 与传感器的额定重量一致;点击对应的【AD值】,计算额定点的AD;点击【写入标定值】,模块 线性标定完成。

### 七、注意事项:

1、安装前请仔细检查接线是否正确,电源极性是否接反。

2、不要用力拖拉导线,防止脱落。

- 3、切勿剧烈震动。
- 4、如需现场标定,请订购专用标定数据线

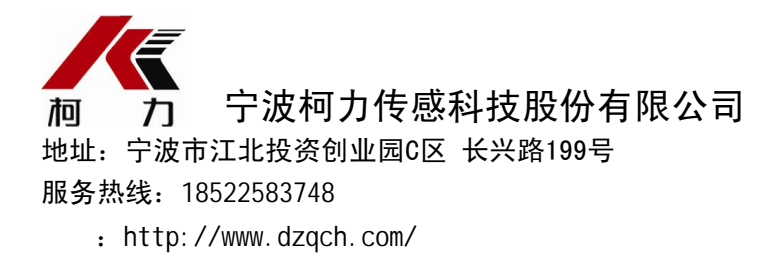